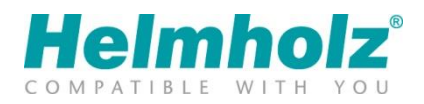

# Geräte Umzug auf das myREX24 V2Portal Whitepaper

Ausgabe 03 | 27.06.2022

#### Hinweise

Alle Rechte, auch die der Übersetzung, des Nachdruckes und der Vervielfältigung dieses Whitepapers, oder Teilen daraus, vorbehalten.

Kein Teil des Whitepapers darf ohne schriftliche Genehmigung der Helmholz GmbH & Co. KG in irgendeiner Form (Fotokopie, Mikrofilm oder andere Verfahren), auch nicht für Zwecke der Unterrichtsgestaltung, oder unter Verwendung elektronischer Systeme reproduziert, verarbeitet, vervielfältigt oder verbreitet werden.

Alle Rechte für den Fall der Patenterteilung oder Gebrauchsmustereintragung vorbehalten.

Wir freuen uns über Verbesserungsvorschläge und Anregungen.

Copyright © 2016 by

Helmholz GmbH & Co. KG | Hannberger Weg 2 | 91091 Großenseebach

## Inhalt

| 1 | Allg | jemein                                          | 4  |
|---|------|-------------------------------------------------|----|
|   | 1.1  | Informationen zu diesem Whitepaper              | 4  |
|   | 1.2  | Voraussetzungen                                 | 5  |
| 2 | Ger  | äteumzug in Kurzform                            | 7  |
| 3 | Det  | aillierte Beschreibung des Geräteumzugs         | 8  |
|   | 3.1  | V2 Update Prüfung                               | 8  |
|   | 3.2  | Erreichbarkeitsprüfung                          | 9  |
|   | 3.3  | Export der Gerätekonfiguration                  | 9  |
|   | 3.4  | Import der Gerätedatei in das myREX24 V2 Portal | 10 |
|   | 3.5  | Im V1 Portal Umzug anstoßen                     | 12 |
|   | 3.6  | REX Router im Portal V2 synchronisieren         | 12 |

# 1 Allgemein

#### 1.1 Informationen zu diesem Whitepaper

Dieses Dokument beschreibt die notwendigen Schritte für den Geräteumzug der REX 100 und REX 300 Router vom myREX24 V1 zum myREX24 V2 Portal. Die notwendigen Grundkenntnisse zum Umgang mit den REX-Routern werden vorausgesetzt.

Der Inhalt dieses Whitepapers ist auf die Übereinstimmung mit der beschriebenen Hard- und Software überprüft worden. Da dennoch Abweichungen nicht ausgeschlossen sind, kann die Helmholz GmbH & Co. KG für die vollständige Übereinstimmung keine Gewährleistung übernehmen. Bitte beachten Sie beim Einsatz der erworbenen Produkte die jeweils aktuellste Version des Handbuches, die im Internet unter www.helmholz.de einsehbar ist und heruntergeladen werden kann.

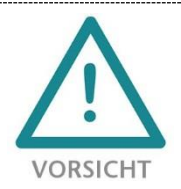

Projektierungs-, Ausführungs- und Bedienungsfehler können den ordnungsgemäßen Betrieb der REX-Geräte beeinträchtigen und Personen-, Sach- oder Umweltschäden zur Folge haben. Es darf nur ausreichend qualifiziertes Fachpersonal die REX-Geräte bedienen!

### 1.2 Voraussetzungen

Damit bereits konfigurierte und im myREX24 V1 Portal aktive REX Produkte auf den neuen myREX24 V2 Portalserver übernommen werden können, sind folgende Voraussetzungen/Rahmenbedingungen für den Geräteumzug erforderlich:

- Sie benötigen zu Ihrem aktuellen myREX24 V1 Portalzugang zusätzlich einen neuen Account für das myREX24 V2 Portal. Diesen Zugang können Sie unter http://www.myrex24.net beantragen.
- Der Umzug kann nur vom myREX24 Account Administrator ("admin@account") durchgeführt werden.
- Ein Umzug ist nur bei eingeschalteter CTM (Configuration Transfer Manager) Funktion, im my-REX24 V1 Portal, möglich. Zusätzlich muss die Option "Kann verändert werden" in den CTM Einstellungen aktiv sein.

Navigation: System - Info - CTM Einstellungen

| Maschinen | Info Status Systemprotokoll aktive Verbi    | ndungen                 |                           |                   |                        |
|-----------|---------------------------------------------|-------------------------|---------------------------|-------------------|------------------------|
| Benutzer  |                                             |                         |                           |                   |                        |
| Berichte  | System 3                                    |                         |                           |                   |                        |
| Abmoldon  | AND                                         |                         |                           |                   |                        |
| Abineiden | Kontakt                                     | arameter SMS Einstellur | ngen Web2go Einstellungen | CTM Einstellungen | in Gebrauch / Lizenzen |
|           | CTM Aktiv                                   |                         |                           |                   |                        |
|           | Gültigkeit der Konfiguration                | Standardwert            | Immer                     | •                 |                        |
|           |                                             | Kann verändert werden   |                           |                   |                        |
|           | Informationsmail bei Abholung               | Aktiv                   |                           |                   |                        |
|           |                                             | Kann verändert werden   |                           |                   |                        |
|           | E-Mail mit Bestätigungslink bei<br>Abholung | Aktiv                   |                           |                   |                        |
|           |                                             | Kann verändert werden   |                           |                   |                        |
|           | E-Mail                                      | Standardadresse         |                           |                   |                        |
|           |                                             | Kann verändert werden   |                           |                   |                        |
|           | Schlüssel wird für den Download<br>benötigt | Aktiv                   |                           |                   |                        |
|           |                                             | Kann verändert werden   |                           |                   |                        |
|           |                                             |                         |                           |                   | ✓ Speichern            |
|           | L                                           |                         | myREX24 - V1.7.1          |                   |                        |

• Nur REX 300: Stellen Sie sicher, dass auch CTM in den betroffenen REX Routern aktiviert ist. Dies wird auch während des "Update Checks" geprüft.

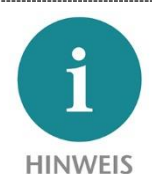

Der Umzug bezieht sich nur auf die REX Hardware und die im Router hinterlegten Parameter (z.B. Internetanbindung, LAN, Proxy- und Firewall Einstellungen, etc.). Sämtliche benutzerspezifischen Account Einstellungen und darin aktivierte Gerätelizenzen bleiben davon unberührt.

- Stellen Sie sicher, dass die betreffenden REX Router online sind.
- Den Umzug können Sie mit der neuesten Version der Remote-Client-Software shDIALUP (mind. V3.6 oder höher) durchführen. Alternativ können Sie den Umzug in einem Browser vornehmen. Empfehlung: Firefox, Chrome, Edge oder Opera. Die Portal Adressen lauten: https://web2go.myrex24.net
   für das myREX24 V1 Portal https://vpn-v2.myrex24.net

• Folgende Router Hardware unterstützt die Geräteumzug-Funktion

| -           |               | -                               |
|-------------|---------------|---------------------------------|
| REX300 WAN  | 700-87x-WAN02 | mindestens Firmwarestand V3.5.0 |
| REX300 MDM  | 700-872-MDM02 | mindestens Firmwarestand V3.5.0 |
| REX300 UMTS | 700-87x-UMT02 | mindestens Firmwarestand V3.5.0 |
| REX100 WAN  | 700-875-WAN01 | mindestens Firmwarestand V1.3.0 |
| REX100 UMT  | 700-875-UMT01 | mindestens Firmwarestand V1.3.0 |
| REX100 LTE  | 700-875-LTE01 | mindestens Firmwarestand V1.3.0 |
| REX100 WIFI | 700-875-WIF01 | mindestens Firmwarestand V1.3.0 |
|             |               |                                 |

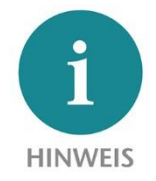

Die benötigte Software und die jeweils aktuellsten Gerätefirmwaren stehen zum Download auf www.helmholz.de bereit.

## 2 Geräteumzug in Kurzform

Im folgenden Blockdiagramm werden die notwendigen Schritte für den Geräteumzug, vom myREX24 Portal V1 in das neue myREX24 V2 Portal, chronologisch dargestellt:

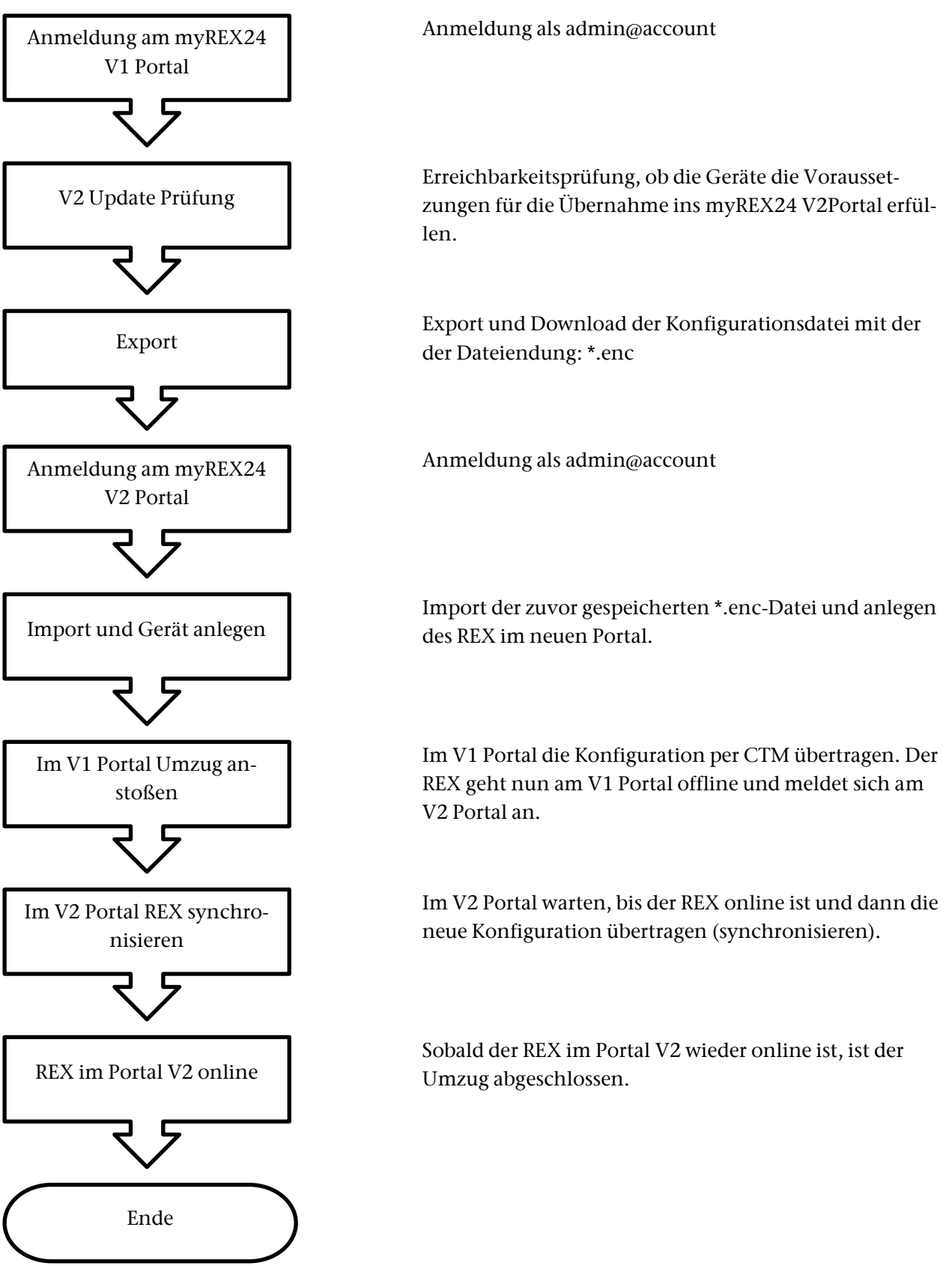

## 3 Detaillierte Beschreibung des Geräteumzugs

#### 3.1 V2 Update Prüfung

Nach dem Anmelden an Ihrem myREX24 V1 Account gelangen Sie auf die Anlagenverwaltung. Der Menüpunkt "V2 Update Prüfung" ist nur für den Account Administrator sichtbar! Diese Funktion bietet Ihnen die Möglichkeit, bereits angelegte und aktive REX Router in das neue myREX24 V2 Portal zu transferieren. Möchten Sie ein oder mehrere Geräte portieren, klicken Sie auf den Menüpunkt "V2 Update Prüfung".

|           | my <b>REX24</b> .net                                                                                                    | admin@   Sprache Deutsch | •   Start   Hilfe   www.helmholz.de |
|-----------|----------------------------------------------------------------------------------------------------|--------------------------|-------------------------------------|
| Maschinen | Geräte Mandanten V2 Update Prüfung                                                                                                    |                          |                                     |
| Benutzer  |                                                                                                    |                          |                                     |
| Berichte  | and a set of the second second s |                          |                                     |
| System    | Aniagenverwaltung                                                                                                    |                          | (?)                                 |
| Abmelden  | Filter: Q Los X Zurücksetzen                                                                                                    |                          | *                                   |
|           | Verbinden Status 💙 Name                                                                                                    | Typ VPN IP               |                                     |
|           |                                                                                                    | Gerät auswählen 👻        | ÷                                   |

In der folgenden Übersicht werden alle Geräte des Accounts aufgelistet. Hier können Sie erkennen, ob noch ein Firmware Update durchgeführt werden oder CTM (nur REX 300) aktiviert werden muss.

|       | poate  | prutung tu | r myREX24 V2     |                 |                        |           |               |                | C |
|-------|--------|------------|------------------|-----------------|------------------------|-----------|---------------|----------------|---|
| lter: |        | Q          | Los Xurücksetzen | Erreichbarkeits | prüfung 🗳 Export ? Hil | fe        |               |                |   |
|       |        |            |                  |                 |                        |           |               |                |   |
|       | Status | ✓ Name     | Түр              | Firmwarestatus  | Erreichbarkeitsprüfung | CTM Aktiv | V2 Kompatibel | Letzter Export |   |

In den einzelnen Spalten sind folgende Informationen hinterlegt:

| Spalte                 | Beschreibung                                                                                                    |
|------------------------|----------------------------------------------------------------------------------------------------|
| Status                 | Zeigt an, ob das Gerät online (grün) oder offline (grau) ist.                                                                  |
| Name                   | Der Name des Gerätes.                                                                                                    |
| Тур                    | Anzeige des Gerätetyps.                                                                                                    |
| Firmware Status        | Ein Grüner Haken zeigt an, dass der Firmware Stand für einen Umzug ausreicht. Ansonsten müsste diese noch aktualisiert werden. |
| CTM aktiv              | Die Übertragung der Konfiguration ist nur mit aktiver CTM-Verbindung möglich.                                                  |
| Erreichbarkeitsprüfung | Wird mit einem grünen Haken versehen, wenn die Erreichbarkeitsprüfung erfolgreich war.                                         |
| V2 kompatibel          | Zeigt den Status an, ob das Gerät kompatibel mit dem myREX24 V2Portal ist und ob ein Export generell möglich ist.              |
| Letzter Export         | Zeigt das Datum des letzten Exports an.                                                                                        |

### 3.2 Erreichbarkeitsprüfung

Erfüllen die Kennzeichnungen in den Spalten die erforderlichen Vorgaben, muss abschließend über die Erreichbarkeitsprüfung die V2 Kompatibilität verifiziert werden. Setzen Sie hierfür den Haken in der Zeile des entsprechenden Gerätes und betätigen dann den Button "Erreichbarkeitsprüfung".

| <b></b> | Jpdate | prüfung f | ür myREX24 V2           |                         |                        |           |               |                | ? |
|---------|--------|-----------|-------------------------|-------------------------|------------------------|-----------|---------------|----------------|---|
| Filter: |        | (         | Los X Zurücksetzen      | Perreichbarkeitsprüfung | g 🛆 Export ? Hil       | fe        |               |                |   |
| #       | Status | ₩ Name    | Тур                     | Firmwarestatus          | Erreichbarkeitsprüfung | CTM Aktiv | V2 Kompatibel | Letzter Export |   |
| V       | 0      | REX100WA  | N 700-875-WAN01 (1.9.0) | ~                       | ?                      | ~         | 0             | 0              |   |

Sind alle Daten korrekt und das Gerät bereit für den Umzug, wird ein grüner Haken bei "V2 Kompatibel" gesetzt. Zusätzlich erscheint rechts ein Diskettensymbol.

| # | Status | ₩ Name    | Тур                      | Firmwarestatus | Erreichbarkeitsprüfung                                                      | CTM Aktiv | V2 Kompatibe | Letzter Export |            |
|---|--------|-----------|--------------------------|----------------|-----------------------------------------------------------------------------|-----------|--------------|----------------|------------|
| V | 0      | REX100WAN | 700-875-WAN01<br>(1.9.0) | ~              | <ul> <li>✓ 2017-09-04 15:11</li> <li>· IP: OK</li> <li>· DNS: OK</li> </ul> | *         | ~            | 0              | <b>R</b> 2 |

## HINWEIS

Um diesen Check erfolgreich durchführen zu können, muss in der Spalte "Firmwarestatus" ein grüner Haken angezeigt werden.

## 3.3 Export der Gerätekonfiguration

Mit dem "Export" Button erzeugen Sie eine Gerätedatei für das myREX24 V2 Portal. Diese muss heruntergeladen und gespeichert werden.

| Ø U     | pdate  | prüfung f | ür myREX24               | V2                      |                                                                             |       |                 |                | ?  |
|---------|--------|-----------|--------------------------|-------------------------|-----------------------------------------------------------------------------|-------|-----------------|----------------|----|
| Filter: | Chatas | (         | Q Los X Zurückset        | tzen 🏾 🎢 Erreichbarkeit | tsprüfung  Export 1                                                         | Hilfe | V3 Kampatikal   | Latatas Espert |    |
| *       | O      | REX100WAN | 700-875-WAN01<br>(1.9.0) | rimwarestatus           | <ul> <li>✓ 2017-09-04 15:11</li> <li>· IP: OK</li> <li>· DNS: OK</li> </ul> | *     | ✓ V2 Kompatiber | Ø              | k, |

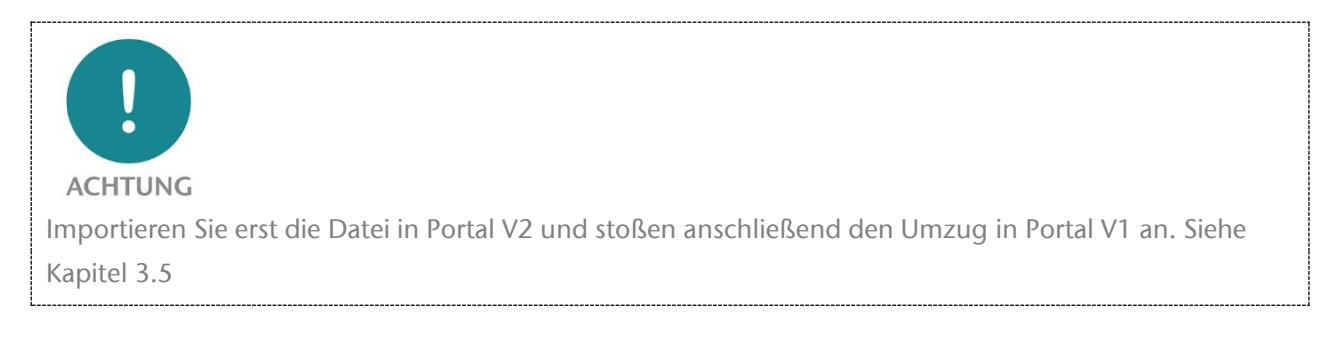

### 3.4 Import der Gerätedatei in das myREX24 V2 Portal

Die exportierten Daten müssen nun im myREX24 V2Portal importiert werden. Melden Sie sich hierfür mit Ihren Zugangsdaten am myREX24 V2 Portal an. Um einen REX Router zu importieren, muss ein vorhandenes Projekt geöffnet oder ein neues angelegt werden. Die hierfür nötigen Vorgehensweisen sind in den entsprechenden Quick Start Guides der Geräte beschreiben.

| i       |                                                                                       |
|---------|---------------------------------------------------------------------------------------|
| HINWEIS | Der Geräteimport ist nur mit dem Administratorzugang des jeweiligen Accounts möglich. |
|         |                                                                                       |

Um die Importfunktion zu starten, klicken Sie in der Projektansicht auf das Pluszeichen + und im Auswahlmenü wählen Sie "Geräte importieren".

| m        | y <b>REX</b> 24 <b>V2</b> |                   |                                                 |                        |                       |                    | 10-          | Helm            | holz    |
|----------|---------------------------|-------------------|-------------------------------------------------|------------------------|-----------------------|--------------------|--------------|-----------------|---------|
| -        | 0                         |                   |                                                 |                        | * 🔍 🔺 🕻               | ) 🚍 0 🖂 1          | admin@       | COMPATIBLE V    | ITH YOU |
| <b>6</b> | Verwaltung > Projekte >   | Import            |                                                 |                        |                       |                    |              |                 |         |
| 00       | <b>←</b> Zurück           | - Import          |                                                 |                        |                       |                    |              | + 2 -           | -       |
|          | 🍘 Visualisierungen        |                   |                                                 |                        |                       |                    | Neues        | Gerät erstellen |         |
|          |                           | Projekt           |                                                 |                        |                       |                    | Geräte       | e importieren   | ^       |
|          | Alarmierung               |                   | Name Import                                     |                        |                       |                    | -            |                 |         |
|          | 📥 Protokollierung         |                   | Beschreibung                                    |                        |                       |                    |              |                 |         |
| 0        | E Skalierung              |                   | Standardansicht Liste                           |                        |                       |                    |              |                 |         |
| •        | 요 Vorlagen                | In diesem Pro     | ojekt sind noch keine Geräte<br>ierät erstellen | vorhanden. Klicken Sie | e auf den Schalter, i | um ein Gerät zu ei | rstellen.    |                 |         |
|          |                           | Geräte            |                                                 |                        |                       |                    |              | 9 Q (           | ~ 5     |
|          |                           | Status            | - Aktion                                        | Name                   | Тур                   | LAN                | Beschreibung |                 |         |
|          |                           | keine Einträge vo | orhanden                                        |                        |                       |                    |              |                 |         |
|          |                           | Zeige 0 Einträge  |                                                 |                        |                       |                    |              | Vorher V        | Veiter  |

Daraufhin erscheint der Dialog "Geräte Importierer", mit dessen Hilfe die gespeicherte \*.enc Datei zum Portal V2 hochgeladen werden kann. Klicken Sie auf "Durchsuchen" und wählen die Datei aus.

| Datei |              |             |                    |
|-------|--------------|-------------|--------------------|
|       | Datei (.enc) | Durchsuchen | f59ad68044bbf6.enc |

Klicken Sie anschließend den Button "Hochladen", die Datei wird nun in das Portal geladen und Sie werden zur Ansicht "Importdetails" weitergeleitet.

# Wenn im Status ein grüner Haken angezeigt wird, kann über den Button 💉 der "Geräte Import" gestartet werden.

| Importo   | details       |              |          |                 | * •    |
|-----------|---------------|--------------|----------|-----------------|--------|
| Geräte    |               |              |          | Geräte importie | eren   |
| Name      | ▲ Тур         | Beschreibung | Firmware | Seriennummer    | Status |
| REX100WAN | 700-875-WAN01 |              | 1.9.0    | R000            | ~      |

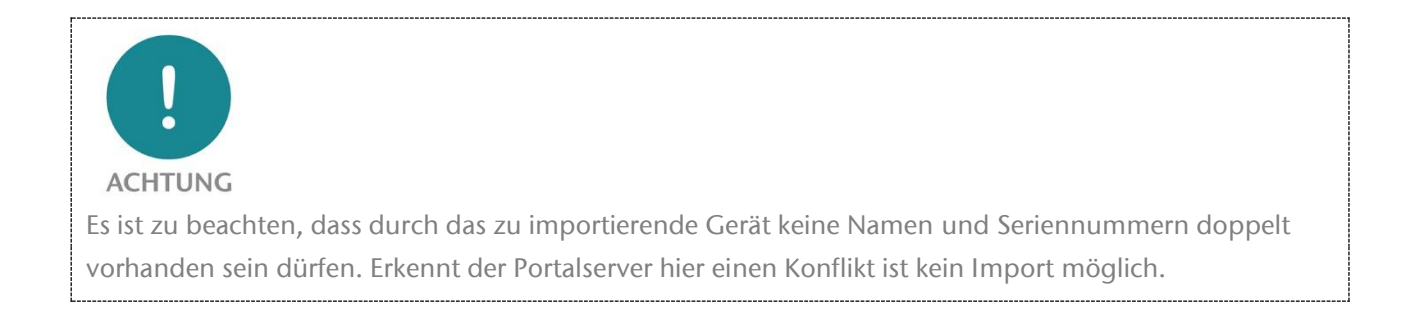

#### Bestätigen Sie den folgenden Dialog mit "Akzeptieren".

| Geräte in dieses Projekt importieren? |           | ×           |
|---------------------------------------|-----------|-------------|
|                                       | Abbrechen | Akzeptieren |

#### Nach erfolgreichem Import wird in Ihrem Projekt das "neue" Gerät wie folgt angezeigt.

| - Import            |                |         |               |                  | + 4 - •         |
|---------------------|----------------|---------|---------------|------------------|-----------------|
| Projekt             |                |         |               |                  | C ^             |
|                     | Name           | Import  |               |                  |                 |
|                     | Beschreibung   | 5       |               |                  |                 |
|                     | Standardansich | t Liste |               |                  |                 |
| Geräte              |                |         |               |                  | 9 Q 🖯 🔨         |
| Status 🚽 Ak         | tion Name      | •       | Тур           | LAN              | Beschreibung    |
| • 0 👗               | REX10          | 00WAN   | 700-875-WAN01 | 192.168.0.100/24 |                 |
| Zeige 1 bis 1 von 1 |                |         |               |                  | Vorher 1 Weiter |

### 3.5 Im V1 Portal den Umzug anstoßen

Die Gerätedaten wurden erfolgreich in das V2 Portal importiert. Im myREX24 V1 Portal kann nun der Umzug angestoßen werden. Dies passiert mit dem Klick auf das Diskettensymbol.

| ¢.      | Jpdate | prüfung f | ür myREX24               | V2                    |                                |           |               |                | ? |
|---------|--------|-----------|--------------------------|-----------------------|--------------------------------|-----------|---------------|----------------|---|
| Filter: |        |           | Q Los X Zurückse         | tzen 🏾 🎢 Erreichbarke | eitsprüfung 🔒 Export           | P Hilfe   |               |                |   |
| #       | Status | ❤ Name    | Тур                      | Firmwarestatus        | Erreichbarkeitsprüfung         | CTM Aktiv | V2 Kompatibel | Letzter Export |   |
| V       | 0      | REX100WAN | 700-875-WAN01<br>(1.9.0) | ~                     | ✓ 2017-09-04 15:11<br>· IP: OK | *         | ~             | 0              |   |

Es erscheint ein Dialog, in dem Sie aufgefordert werden den Account Namen des myREX V2 Portals ohne vorangestellten Benutzernamen einzutragen.

| RSP Account Name             | account |
|------------------------------|---------|
| Gültigkeit der Konfiguration | Immer   |

Bestätigen Sie abschließend mit "Konfiguration zum CTM übertragen" Die erfolgreiche Aktion wird mit "Konfiguration auf dem CTM zur Verfügung gestellt!" und "Konfigurationstransfer am Gerät aktiviert!" bestätigt. Im Idealfall wird diese neue Konfiguration sofort vom REX Router abgeholt und auf das Gerät übertragen. Der Router meldet sich mit den neuen Zugangsdaten am Portal V2 an.

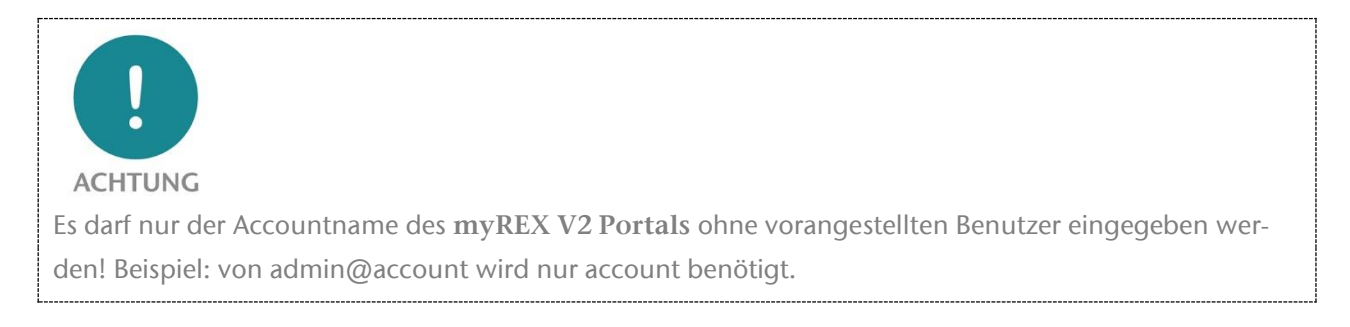

## 3.6 REX Router im Portal V2 synchronisieren

Melden Sie sich nun wieder am myREX24 Portal V2 an

Nachdem das betroffene Gerät sich am myREX24 V2 Portal angemeldet hat, muss abschließend noch die Synchronisation angestoßen werden. Dazu klicken Sie auf das graue Symbol I mit dem Ausrufezeichen. Hier in der Dashboard-Ansicht des REX:

| m  | y <b>rex</b> 24 <b>V2</b> |                                         |     |                     |               | Helmholz            |
|----|---------------------------|-----------------------------------------|-----|---------------------|---------------|---------------------|
|    | 0                         | 5 🔍 🔺                                   | 0 = | 🗄 🖸 🖂 🛈 🛛 adr       | min@          | COMPATIBLE WITH YOU |
| Ø  | Dashboard > REX100WAN     |                                         |     |                     |               |                     |
| 00 | ← Zurück                  | ● <b>● ▲</b> REX100WAN                  |     |                     |               | 00                  |
|    | Keine zugänglichen Geräte | Gorato Information 700 975 WAND1        |     |                     |               | 1                   |
|    |                           | Gerale minimation - 700-075 WAND        |     |                     |               | *                   |
|    |                           | Komponenten 🙄                           | ~   | Aktive Alarme       |               | Q 😂 🔨               |
| 0  |                           | - REX100WAN VPN IP: / IP: 192.168.0.100 |     | Priorität           | Datum 🚽 Alarr | m Quittiert         |
|    |                           | REX100WAN                               |     | keine Einträge vorh | landen        |                     |
| *  |                           |                                         |     | Zeige 0 Einträge    |               | Vorher Weiter       |

Die Synchronisationsfunktion muss über den folgenden Dialog bestätigt werden. In diesem Menü könnten Sie bei Bedarf auch weitere Sicherheitsaspekte festlegen.

| Synchronisieren                             |              |           | ×               |
|---------------------------------------------|--------------|-----------|-----------------|
| Gültigkeit der Konfiguration                | 1 Quartal    | •         |                 |
| Informationsmail                            | bei Abholung |           |                 |
| E-Mail mit Bestätigungslink                 | bei Abholung |           |                 |
| Schlüssel wird für den<br>Download benötigt |              |           |                 |
|                                             |              | Abbrechen | Synchronisieren |

Das Synchronisations-Symbol wird nun orange dargestellt (...), d.h. die Konfiguration wurde zur Verfügung gestellt. Der REX holt die Konfiguration ab, überträgt die Daten, meldet sich ab und wieder an.

Nach erfolgreicher Synchronisation steht Ihnen der REX Router im Account zur Verfügung. Der Geräte Status wird mit einem grünen Punkt dargestellt.

| m           | y <b>rex</b> 24 <b>V2</b> |                        |           |               | Helmholz              |
|-------------|---------------------------|------------------------|-----------|---------------|-----------------------|
| <b></b>     | 0                         | f 🔍 🔺                  | 0 = 0 🖂   | 0 admin@      | COMPATIBLE WITH YOU   |
|             | Dashboard                 |                        |           |               |                       |
| <b>Q</b> _0 | 🖈 Meine Dashboards        | Willkommen             |           |               |                       |
|             | System                    | Geräte                 |           |               | 9 Q 3 A               |
|             | 🗒 Projekte                | Zeige 10 v Einträge    |           | Filter        | Q Q                   |
| 0           |                           | Status 👻 Aktion Web2Go | Name      | Тур           | Firmware Beschreibung |
| ٥           |                           | • A REX100WAN          | REX100WAN | 700-875-WAN01 | 1.9.0                 |

Der Umzug ist abgeschlossen. Die Fernwartungsverbindung kann jetzt wieder wie gewohnt verwendet werden.

Nach dem Umzug steht Ihnen der REX Router ab jetzt nur noch im myREX24 V2 Portal zur Verfügung. Eine Verwendung im myREX24 V1 Portal ist nicht mehr möglich.